Инструкция по установке Q.ScribeR

Exported on Jul 08, 2019

Инструкция составлена на примере развертывания Q.ScribeR на OC Linux Ubuntu 18.04 Пользователь должен иметь возможность выполнять команды от имени суперпользователя (sudo + команда). Открыть терминал можно, нажав сочетание клавиш ctrl + alt + t. Все команды далее выполняются в этом терминале.

- Q.ScribeR работает вместе с Q.KeepeR. Поэтому сначала необходимо выполнить полную установку и запуск Q.KeepeR, а затем приступать к установке Q.ScribeR. Необходимые пункты 1-3 из руководства по Q.KeepeR уже должны быть сделаны, поэтому можно продолжить со следующего пункта.
- 2. Перейти в директорию, куда скопированы файлы следующие файлы:
- 3. qscriber-oss-7.0.1-19051701.tar.gz qkeeper-oss-7.0.1-19051701.tar.gz qsaver-2.1.1-19062001.tar.gz qkeeper-logs.sh qkeeper-net-create.sh qkeeper-run.sh qscriber-logs.sh qscriber-logs.sh qscriber-run.sh qsaver-run.sh

и выполнить в терминале следующую команду: sudo porter load -i qscriber-oss-7.0.1-19051701.tar.gz Так загружается образ программы Q.ScribeR в репозиторий porter.

- Убедитесь, что при установке Q.КеереR выполнен пункт 7, где создается сеть для контейнеров. Если по каким - то причинам, пункт был пропущен, выполните команду sudo sh qkeeper-net-create.sh
- 5. Теперь в этой же директории необходимо выполнить: sudo sh qscriber-run.sh
- 6. Через 5-10 секунд можно открыть в браузере (например, firefox) следующий адрес: <a href="http://localhost:5601">http://localhost:5601</a>

Должна открыться страница со следующей информацией:

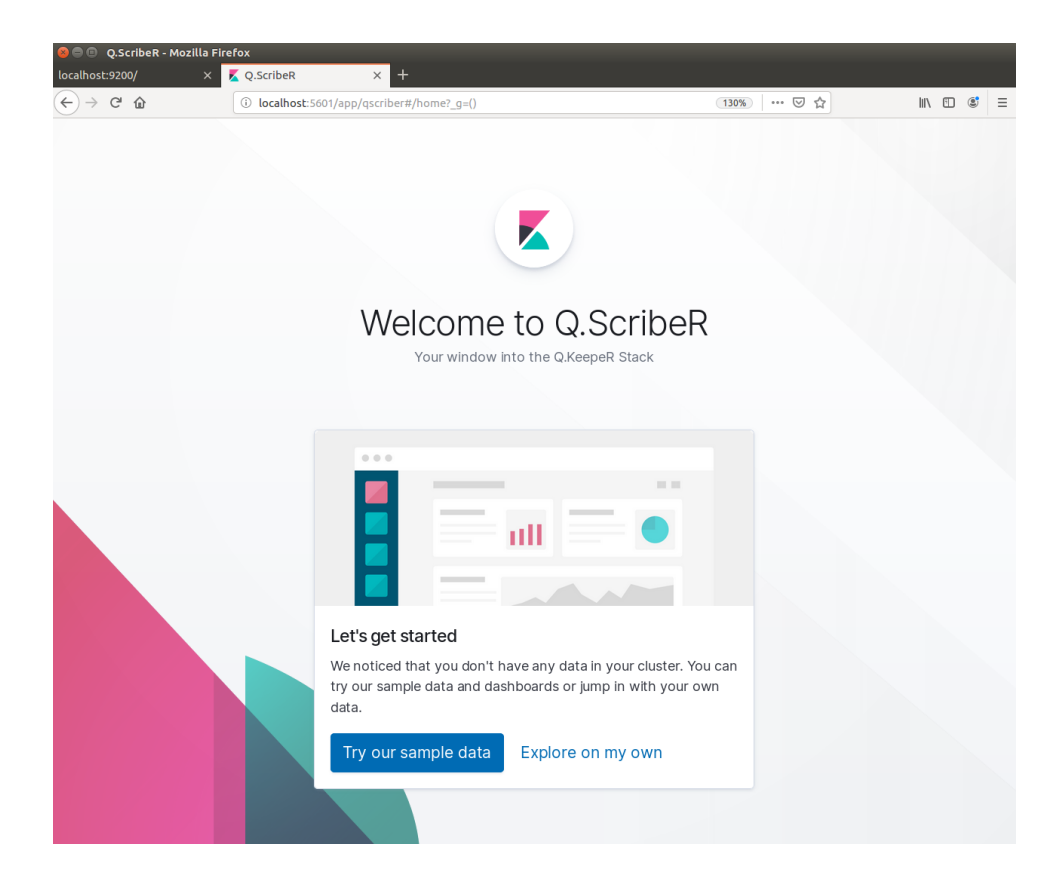

Для остановки приложения, нужно выполнить команду: sudo sh qscriber-stop.sh

## Теперь можно пользоваться программой Q.ScribeR

Данная программа позволяет осуществлять любой поиск по всем данным, проиндексированным программой Q.KeepeR. Поиск в данном случае происходит через удобный графический интерфейс в любом браузере. Также одним из важнейших преимуществ Q.ScribeR является возможность построения графических отчетов, диаграмм, таблиц любой сложности на основе данных в Q.KeepeR.

Для знакомства с интерфейсом Q.ScribeR и чтобы попробовать полнотекстовый неточный поиск, необходимо наполнить Q.KeepeR информацией о четырех сотрудниках. Даже на этих небольших по размеру данных можно оценить удобство использования Q.ScribeR.

Для того, чтобы проиндексировать четырех сотрудников для Q.KeepeR, необходимо выполнить следующие действия:

- 1. Выполнить шаги с 1 по 4 из начала данной инструкции, чтобы запустить Q.KeepeR и Q.ScribeR.
- 2. Открыть терминал ( ctrl + alt + t).
- 3. Перейти в каталог, где находится файл addData.sh (для перехода по каталогам, используйте команду cd).
- 4. Выполнить команду sh addData.sh

В результате в терминале должен появиться такой

OTBET:{"index":"organization", "\_type":"employee", "\_id":"1", "\_version":1, "result":"created", "\_shard s":{"total":2, "successful":1, "failed":0}, "\_seq\_no":0, "\_primary\_term":1}{"\_index":"organization", "\_ty pe":"employee", "\_id":"2", "\_version":1, "result":"created", "\_shards":{"total":2, "successful":1, "failed" :0}, "\_seq\_no":1, "\_primary\_term":1}{"\_index":"organization", "\_type":"employee", "\_id":"3", "\_versio n":1, "result":"created", "\_shards":{"total":2, "successful":1, "failed":0}, "\_seq\_no":2, "\_primary\_term": 1}{"\_index":"organization", "\_type":"employee", "\_id":"4", "\_version":1, "result":"created", "\_shards":{ "total":2, "successful":1, "failed":0}, "\_seq\_no":3, "\_ Это означает, что добавлены 4 сотрудника (employee) в индекс organization. Значения "\_seq\_no":0," могут быть другими в ответе, что не влияет на результат добавления.

- 5. Открыть в браузере (например, firefox) адрес <u>http://localhost:5601</u>
- 6. На открывшемся экране нажать левой кнопкой мыши на надпись «Explore on my own».

| Let's get started                                                   |                                                                            |
|---------------------------------------------------------------------|----------------------------------------------------------------------------|
| We noticed that you don't<br>can try our sample data a<br>own data. | : have any data in your cluster. You<br>nd dashboards or jump in with your |
| Try our sample data                                                 | Explore on my own                                                          |

| ξÔ          |  |
|-------------|--|
| $\sim \sim$ |  |

- 7. Нажать на пиктограмму.
- 8. Нажать на надпись Index Patterns.
- 9. Ввести значение organization в выделенное красным прямоугольником поле.

| Create index pattern<br>No default index pattern. You must<br>select or create one to continue. | Create index pattern<br>Kibana uses index patterns to retrieve data from Elasticsearch indices for things like visualizations.                                                                                        | X Include system indices |
|-------------------------------------------------------------------------------------------------|----------------------------------------------------------------------------------------------------|--------------------------|
|                                                                                                 | Step 1 of 2: Define index pattern Index pattern organization Too can use a "as a wildcard in your index pattern. You can't use spaces or the characters  /, ?, <, >,  .  Success! Your index pattern matches 1 index. | > Next step              |
|                                                                                                 | organization                                                                                                    |                          |
|                                                                                                 | Rows per page: 10 $$                                                                                                    |                          |

Ø

Она

- 10. Нажать кнопку Next step (справа).
- 11. Нажать синюю кнопку Create index pattern. Должна появиться страница со следующей информацией:

|                   | , use the Elasticscalent Me | apping APT to |         |            |              |                 |
|-------------------|-----------------------------|---------------|---------|------------|--------------|-----------------|
| Fields (14)       | Scripted fields (0)         | Source filt   | ers (0) |            |              |                 |
| <b>Q</b> Filter   |                             |               |         |            |              | All field types |
| Name              |                             | Туре          | Format  | Searchable | Aggregatable | Excluded        |
| id                |                             | string        |         | •          | •            | Ű               |
| index             |                             | string        |         | •          | •            | Û               |
| score             |                             | number        |         |            |              | Ű               |
| source            |                             | _source       |         |            |              | Û               |
| type              |                             | string        |         | •          | •            | Ű               |
| about             |                             | string        |         | •          |              | 0               |
| bout.keyword      |                             | string        |         | •          | •            | Û               |
| ige               |                             | number        |         | •          | •            | U               |
| irst_name         |                             | string        |         | •          |              | Ű               |
| irst name keyword | i .                         | string        |         |            |              | 0               |

12. Процесс создания образца индекса завершен. Можно нажать на пиктограмму находится слева в меню.

| 01<br>© | кроется страни<br>4 hits    | 1Ц | а | с такой информацией:                                                                                                    |
|---------|-----------------------------|----|---|----------------------------------------------------------------------------------------------------|
| ۲       | New Save Open Share Inspect |    |   |                                                                                                    |
| 俞       | Filters Search              |    |   | KOL C Refresh                                                                                                    |
| 30      | (g) - + Add filter          |    |   |                                                                                                    |
| Ŷ       | organization                | 3  |   | _source                                                                                                    |
| ۲       | Selected fields ? _source   |    | > | first_name: Assess last_name: masses age 25 about: here nyresonana sa arcentess: interests: synama, ascentess, synama, ascentess, synama, ascentess, some is .id; 1 _type: employee _index: organization _score: 0 |
|         | Available fields O          |    | > | first_name: mass last_mame: nerpos age: 30 about: notos eary as arrowotonce a nose interests: norman, anno _id: 2 _type: exployee _index: organization _source: 0                                                  |
|         | t _index                    |    | > | first_name: Reasonsp last_name: Roos age: 27 about: Rpassrcs pafanca a oxora, interests: asronofens, pafanca, oxora _id: 3 _type: employee _index: organization _score: 0                                          |
|         | # _score<br>t _type         |    | > | first.new: Nexes last.new: inams age 41 about: Sporyros, views synams of astondars interests: conce, conservance arps, synams _16; 4 _type: eployee _index: organization _score: 0                                 |
|         | t about                     |    |   |                                                                                                    |
|         | # age                       |    |   |                                                                                                    |
|         | t first_name                |    |   |                                                                                                    |
|         | t interests                 |    |   |                                                                                                    |
|         | t last_name                 |    |   |                                                                                                    |

13. Введите в поле Filters фразу со звездочками \*бил\* и нажмите клавишу Enter или синюю кнопку Refresh (справа).

И в ответе получите все слова во всех полях проиндексированных данных о сотрудниках, по шаблону \*бил\*, то есть слова автомобилях, автомобили. Они будут выделены желтым цветом. Вместе с найденными словами по шаблону будет присутствовать информация о поле, в котором встречается найденное слово, а также имя, фамилия, возраст сотрудника и его id.

|   | _source                                                                                                    |
|---|----------------------------------------------------------------------------------------------------|
| > | about: Andsho nyromecrosate wa aprovodurse interests: wyskks, aprovodurm, wrpa wa rwtape first_name: AsekceR last_name: Heakos age: 25 _id: 1 _type: employee _index: organization _score: 0    |
| > | about: AcGac eszy He astonofarry H mack interests: nokymes, astonofarm, mack first_name; Heak last_name; Herpos age: 30 _id; 2 _type: employee _index: organization _score: 0                   |
| > | interests: preventions, putanka, okora first_name: Basgumup last_name: Honos age: 27 about: Hpasurce putanka и окога, _id: 3 _type: employee _index: organization _score: 0                     |
| > | about: Bporysce, wrenne xypnasos of artendizes first_name: Mexans last_name: Masanos age: 41 Interests: Komake, Kommanopeane Hrps, Xypname_id: 4 _type: employee _index: organization _score: 0 |

Неоспоримым преимуществом программы Q.ScribeR является возможность построения различных диаграмм, графиков и отчетов на основе проиндексированных данных. Эта функциональность выходит за рамки данного ознакомительного руководства.